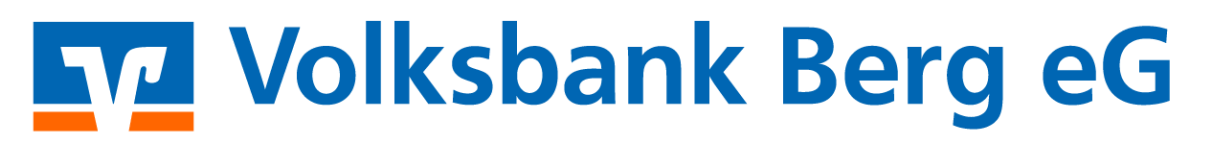

# Anleitung zur Nutzung der pushTAN-App "VR-SecureGO"

| Service-Hotline<br>Tel.: 02267 / 682 - 300 | - der | Kunden-Service-Center<br>Tel. 02267 / 682 - 0 |
|--------------------------------------------|-------|-----------------------------------------------|
| Mo So.: 24 Stunden erreichbar              |       | Fax 02267 / 682 - 519                         |
|                                            |       | Mo Fr. 8.00 - 18.00 Uhr                       |
|                                            |       | E-Mail: info@volksbank-berg.de                |

# Was ist die pushTAN-App "VR-SecureGO"?

Mit VR-SecureGO bieten wir Ihnen ein weiteres TAN-Verfahren, mit dem Sie sicher Ihre Bankgeschäfte erledigen können. Mittels der VR-SecureGO-App erhalten Sie die TAN-Nummern auf Ihrem mobilen Endgerät. Die App kann sowohl auf Smartphones als auch auf Tablets installiert werden. Ein **wesentlicher Vorteil** ist die gleichzeitige Verwendung der SecureGO-App und der VR-BankingApp auf <u>einem</u> Smartphone oder Tablet.

## Voraussetzung:

- Bestehender Online-Banking-Vertrag mit der Volksbank Berg eG.
- Ihr persönlicher VR-NetKey für die Einrichtung der App muss vorliegen.

## 1. Download der VR-SecureGO-App

- a. Über den App- bzw. Playstore mit dem Suchbegriff "VR-SecureGO" (Fiducia&GAD IT)
- b. Über unsere Internetseite: www.volksbank-berg.de/app
- c. Über folgende QR-Codes:

Für iOS Nutzer (Apple)

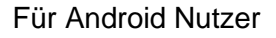

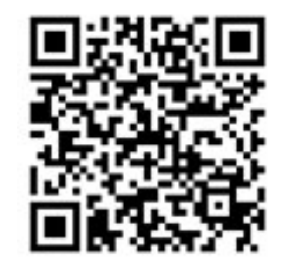

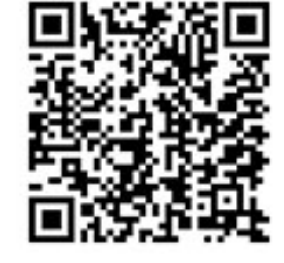

# 2. Einrichtung der VR-SecureGO-App

- a. Auswahl der Bank (BLZ 37069125) und Eingabe des VR-NetKeys.
- b. Vergabe eines Passwortes zum Start der App (gegen unbefugten Zugriff).
- *c.* Die "Virtuelle Handynummer" wird automatisch an die Bank übermittelt und bedarf keiner weiteren Beachtung.
- d. Im Anschluss erhalten Sie über den Postweg einen Brief mit dem Freischaltcode.
- e. Mit dem Freischaltcode können Sie Ihre VR-SecureGO-App aktivieren und fortan nutzen.

#### 3. Nutzung der VR-SecureGO-App

Zukünftig werden Ihnen Ihre TAN-Nummern in die VR-SecureGO-App geschickt.

#### Hinweise:

- Sofern Sie bereits das Verfahren "mobileTAN per SMS" nutzen, wird mit Freischaltung der VR-SecureGO-App das mobileTAN-Verfahren automatisch deaktiviert.
- Wenn Sie in der VR-BankingApp das SecureGO Verfahren nutzen möchten, müssen Sie dieses in der VR-BankingApp unter den Einstellungen an der Bankverbindung "Volksbank Berg eG" ändern.